## GUIDA PIATTAFORMA <u>IM@TERIA</u> PER ISCRITTI (già in possesso di account)

Collegarsi al link: <u>https://imateria.awn.it/</u>

Si aprirà la pagina web (come sotto riportato) e occorrerà "cliccare" sulla Regione e successivamente sulla Provincia del proprio Ordine di appartenenza e poi su "**accedi**"

| Gentile professionista, con la registrazione al portale è possibile accedere ai servizi riservati.<br>Di seguito troverai le istruzioni per registrarti attraverso l'uso della smart card. |  |
|----------------------------------------------------------------------------------------------------|--|
| Di seguito troverai le istruzioni per registrarti attraverso luso della smart card.                                                                                                    |  |
|                                                                                                    |  |
|                                                                                                    |  |

|                                                    | Accedi ai servizi regione: Lombardia                           | × |
|----------------------------------------------------|----------------------------------------------------------------|---|
| Accedi al                                          | Provincia di Mantova                                           |   |
| Gentile professionista<br>Di seguito troverai le i | Provincia di Sondrio                                           |   |
|                                                    | Provincia di Monza - Brianza<br>Provincia di Lecco             |   |
|                                                    | Provincia di Pavia                                             |   |
|                                                    | Provincia di Bergamo<br>Provincia di Lodi                      |   |
|                                                    | Provincia di Brescia                                           |   |
|                                                    | Architetti: Registrati Smart card - oppure - Accedi Smart card |   |
| *                                                  | Provincia di Cremona Provincia di Varese                       |   |
|                                                    | Provincia di Milano 🗸                                          |   |
| ŝ                                                  | Chiudi                                                         |   |

Comparirà la schermata di seguito riportata e, dopo l'inserimento del proprio "username" e password" (selezionati in fase di registrazione), si dovrà "cliccare" su "**accedi**"

| C N A CONSIGLIO NAZIONALE<br>DEGLI ARCHITETTI<br>PIANIFICATORI | * Username:              |
|----------------------------------------------------------------|--------------------------|
| Aggiungi la pagina ai preferiti                                | * Password:              |
|                                                                | Non ricordi la password? |
|                                                                | Accedi Annulla           |

Comparirà quindi la propria "scrivania virtuale" dove, in alto a destra, premendo sulla sezione "offerta formativa" si potranno effettuare alcune operazioni di seguito riepilogate

| Attivită recenti sulla scrivania:<br>Clicca qui per iniziare una nuova attivită.<br>Oggetto Tipo Deta<br>Nessure attivită plesente.                                                                                                    | Agenda: Venerdi 03 Ottobre 2014 - 1040 Descritione<br>Descritione<br>Nescan evento presente | Offerta formative del 01/01/2014 el 31/12/2014<br>POC/2014 1: Arbetetari, pacangine devige termilipe<br>COCTTARE COSTRUME IN LECHO<br>Monari avez logno, Trendingin comutitor.<br>Toologie outra tre, fastisterra timica Acustica,<br>indiamento, Castione discuttor.<br>Legni lutro |
|----------------------------------------------------------------------------------------------------|---------------------------------------------------------------------------------------------|----------------------------------------------------------------------------------------------------|
| Meteo:  Constitution corretta! Usare Il formato: Nadiones Regiones CRUá Soriol naciona: regione, città Cagaiorne                                                                                                    | Rubrica                                                                                     | Attività non completate: de<br>Describion Scalenza bi<br>Nessuna attività aconate                                                                                                    |
| Note: Internet State State Sta | Documenti recenti:  Duccizione Dala Percurso Nessun documento recente                       | Posta elettronica: 🐢<br>Posta elikiowebscom messeggi novvi (0/0).                                                                                                    |

Per TUTTI GLI ALTRI SERVIZI PRESENTI (DIVERSI DA "OFFERTA FORMATIVA") si resta in attesa che il CNAPPC possa provvedere a rendere ottimale l'utilizzo complessivo della Piattaforma e si rimanda a successive comunicazioni. SI RICHIEDE PERTANTO AGLI ISCRITTI, NEL FRATTEMPO, DI NON ATTIVARE ALCUNA FUNZIONE, MA DI LIMITARSI A QUANTO DESCRITTO. Compariranno una serie di percorsi formativi in programma (suddivisi anche per tipologia di erogazione) ai quali sarà possibile iscriversi se l'Ordine organizzatore ha previsto questa possibilità

| Formazion e continua                                                      |                                                 |                                                                                                    |                                                            | 🛄 Mawi Maraji                              | ыла <mark> \$</mark> 0.00 Ел |
|---------------------------------------------------------------------------|-------------------------------------------------|----------------------------------------------------------------------------------------------------|------------------------------------------------------------|--------------------------------------------|------------------------------|
|                                                                           |                                                 |                                                                                                    |                                                            | Nessusa dampa daposible.                   | < °                          |
| e                                                                         | Periodo di tormazione dal 01/01/2               | 014 al 31/12/2016                                                                                        |                                                            | 2014 2015 2016 Status                      |                              |
| PRiverse & Annullaricense                                                 | 💼 Stampa situazione formativa                   |                                                                                                    |                                                            |                                            |                              |
| 된 Corsi dispenibili 된 Emici corsi                                         |                                                 |                                                                                                    |                                                            |                                            | Agende                       |
| Tutte le modalità 🔃 1 - Fro                                               | ntale 🔯 2 - E-learning Sincrono 🔯 3 - E-learnin | g Asincrono 🔤 4 - Streaming 📴 5 - Frontale Stream                                                        | ing                                                        |                                            |                              |
| 1 - Architettura, paesagg                                                 | io-design-tecnologia                            |                                                                                                    |                                                            |                                            | Bubrica                      |
| Itols                                                                     |                                                 | lipologia:                                                                                               | Ordine/Intel                                               | Swalgimenta: dst10/10/2014 st 10/12/2014   | 8                            |
| nomitativo nei perso                                                      | im                                              | Societarian (Conveginiterative di Statini), favolo Rebendo,<br>Contenenze, Visite, Warkshop et Suming    | CREATE ARCHITELE DE STELLA                                 | Iscrizione entro:                          |                              |
| Lodice:                                                                   |                                                 | Logazione:<br>1. Frontale                                                                                | FREMERICA DELLA SPECIA                                     | CTP richlent: 7                            | Note                         |
|                                                                           |                                                 |                                                                                                    |                                                            | Dettagli del corso ④                       | 2                            |
| Titulo:                                                                   |                                                 | Tipologia:                                                                                               | Ordinc/Ente:                                               | Swalgimenta: dck15/12/2014 ck 22/12/2014   | Mal                          |
| Contraction in the second                                                 |                                                 | Les and all applications and a set upper procession the                                                  | hele:                                                      | Isorizione entro: 10/12/2014               | (a)                          |
| Antonio Mercanio (mercanio<br>Antonio Marcha)<br>Antonio Mandala (Marcha) |                                                 | 1 Frontale                                                                                               | Eclocalit via Albertario                                   | CFP richics6: 15                           |                              |
|                                                                           |                                                 |                                                                                                    |                                                            | Detlagli del corso (🔿                      |                              |
| Iltolo:<br>Nocvi Materiali per l'                                         | ed filia                                        | Ilpologia:<br>8 Seminari/Conveeni/Gierrate di Stacio, Tavale Retende,                                    | Ordine/Lints:<br>ORDINE ARCHITETTI DI CHIETI               | Svolgimento: del17/12/2014 el 17/12/2014   |                              |
| Codice                                                                    |                                                 | Contenence, Visite, Warkshop et Suns wy                                                                  | Sode:                                                      | Isorizione entro: 17/12/2016               | Section                      |
|                                                                           |                                                 | I Frontale                                                                                               | Centro formazione Polaris, Via Fescara, Vasto (CL)         | CIP richletti: 1                           |                              |
|                                                                           |                                                 |                                                                                                    |                                                            | Dettagli del corso 🏵                       | Cherrily?+allure             |
| 2 - Gestione della profes                                                 | sione                                           |                                                                                                    |                                                            |                                            | 8                            |
| Titulu:                                                                   |                                                 | Tipologia:                                                                                               | Ordine/Ente:                                               | Svolgimento: dcF10/12/2014 cF 10/12/2014   |                              |
| Sector Statement                                                          |                                                 | 1 - Seminari, Convegni, Ciontate di Ditutto, Tavole Robonde,<br>Conforenze, Visite, Workshop et Similia; | CRONE ARCHITED CHET                                        | Isorizione entro: 10/12/2014               |                              |
| E adice:                                                                  |                                                 | Eroquatione:<br>1 - Eroptala                                                                             | oeae:<br>Censo Poleris Formaciona, Via Pascara, Vesto (CH) | CFP ridricati: 3                           |                              |
|                                                                           |                                                 |                                                                                                    |                                                            | Selezionare l'aiuto 😮 🥥 #2004 Unestite x22 | 🚕 R                          |

## Modalità iscrizione a percorso formativo

| Formazione continua                                                                                 | 1. 100000                                                                                                    |                                                                                                    | Mojoli Marge                                                                                                    | enta  \$ 0.00 Eso |
|----------------------------------------------------------------------------------------------------|----------------------------------------------------------------------------------------------------|----------------------------------------------------------------------------------------------------|----------------------------------------------------------------------------------------------------|-------------------|
|                                                                                                    |                                                                                                    |                                                                                                    | Dettagli del corso 😔                                                                                                 | < °e              |
| 6 - Strumenti-conoscenza-comunicazione                                                              |                                                                                                    |                                                                                                    |                                                                                                    |                   |
| Table:<br>1985 come reaction per la gentione, il controllo e la qualite della contraento<br>Codine: | Tapelegia<br>1 - Sanina Conveys Giomete di Studio Tavole Botonde,<br>Conferenze y selle, distanto e ri Smille,<br>Insperione<br>1 - Frontale | Ordino/Entec<br>Catolic Association Catolica<br>Sanka<br>Sanka potentinananaka A. 13.2 k. Via K.Agorana 2024k. Awaj                                      | Svolgimenter (val.0)(2)(2)(4) (2)(2)(2)(4)<br>Botistone entro: (3)(2)(2)(3)<br>O Promenter 1<br>Dettagli del corso 🏵 | Rateria           |
| Tude:<br>[second-call.ins/ference.twoodfertent]<br>Ladies:                                          | Tipulogia:<br>1 - LenningConcego Gamete d'Inune, Leona Botente,<br>Cardinaus, Statu, Makshop et Smilla,<br>Brogadime:<br>1 - Frantale        | Online/Enter<br>Chord AMERICA POCISION<br>Sade<br>Landons (Mak Resigned a blog)                                                                          | Svolgimenter (val.1)/20014 vi 1/120014<br>Socialeme extre:<br>OPFrioteoRr3.<br>Dettagli del corco 🛞                  | Net#              |
| Teales<br>Profosonosékoné Struttural korope – Il ruole do Profasion ita<br>Kodies                   | Tipologia<br>4 Servical Canzan Johan to di Stato, Taroe Kotano,<br>Cardinace, Viste Viak Joper Smile<br>Boguciare<br>5 - Irantale Streaming  | <b>Online/Teste</b><br>Constant logonale Combards dogt Ordin ATEC<br><b>Sede:</b><br>Milano, Corso Maganta - *C., Contro Congressi Praeso doll, Sulline, | Svolgineetes (ski)2/2/2014 st 12/12/0014<br>Dezklesse catus: 32/202014<br>CPP siskeeds 4<br>Dottarglit ded casess 🕥  | **<br>@           |
| 7 - Urbanistica-ambiente e pianificazione                                                           |                                                                                                    |                                                                                                    |                                                                                                    | a mu posiat       |
| Take<br>La HUGVALLOCE DUL MAND CASA DEL VIGLIO<br>Centra<br>ARVERILIZOLADOROTOR CIPIO0000           | Tanlagin<br>J. Serrari, Convey, Licente d'Ducce, Israe Robots,<br>Conformer, Vols, Wask empre Smith<br>Erequiere:<br>1- Lisening Atternon    | OndingTatal<br>Onone Jake Hell Hell Veneda<br>Sadak<br>Zolarine                                                                                          | Seelgimento cel 555/2014 ol 7/1<br>Notivine entre 31/2/2014<br>CFP (Consoluti 3<br>Dettingfi del conso 🏵             | ClassifyT a share |
| Think The America St. Line Guide is processed Technologie Brand Brand                               | Hpologie:<br>8 Service/Convegn/Biemate di Stadie, Tavele Rotande,<br>Contenerae Visite Wookstop et Similia;<br>Fragarione:                   | Unifine/Later<br>O-BOINE ARCHTETTI OLISERNUA<br>Sinde:<br>Dizensie Angelia Gragiera, 2 - 1078010.                                                        | Neolgimento: ex.49(2)(2)(0) 4: 10(2)(2)(4)<br>Isothione entro:<br>CTP ninkeeti: 1)                                   |                   |

Per iscriversi ad un percorso formativo (se l'Ordine organizzatore lo ha previsto) "cliccare" su "dettagli del corso"; si aprirà un finestra "pop up" contenente scheda riepilogativa dei principali dati del percorso formativo, come di seguito riportato

| artic<br>Midifica corso:                                                                                                | 1-1-1-1 0-1-0-1-C                                                                                                    |                                                                     |    |
|----------------------------------------------------------------------------------------------------|----------------------------------------------------------------------------------------------------|---------------------------------------------------------------------|----|
|                                                                                                    | e<br>Svolgime to dal:<br>12/12/2011 al: 12/12/2014<br>Reconsectioneto:<br>CSP rich est: 4<br>Erogaziones                                                                                                    | Professione&Fondi Strutturali Europei - Il ruolo del Professionista |    |
| Quota terrizione:<br>Tutti gli iscitti egli Ordini<br>APPC di Italia<br>Modalità di Iscitzione:<br>entro il: 12/12/2014 | Frontale Streaming     Tipologia:     I - Seminary Conveging Giomate di     Shudin, Javole Kotonde, Conference,     Visite, Workshop et Similia:     Categoria:     S - Strumenti-condocenza-     comunicazione |                                                                     | 21 |
| Allegati:<br>Ł Locandina                                                                                                | Referente:<br>l'artner:<br>Sede:                                                                                                    |                                                                     |    |
|                                                                                                    | Milano, Corso Magenta nº 61 - Centro<br>Congresti Palazzo delle Stelline<br>Strutture:<br>Milano, Corso Magenta nº 61 - Centro<br>Congressi Palazzo delle Stelline                                              |                                                                     |    |
|                                                                                                    | Durata:<br>4 Cre<br>Fornitura:                                                                                                    |                                                                     |    |

Selezionando la sotto scheda "**iscrizione**", apparirà una schermata come di seguito riportata; dopo avere controllato il proprio codice fiscale riportato automaticamente dal sistema in base ai dati di registrazione e avere selezionato la modalità di iscrizione ricorrente, "cliccare" su "**salva iscrizione**" per completare la prenotazione

| ma.   | Modifica corso:               |                                                                                                    |                 | , 2014    |
|-------|-------------------------------|----------------------------------------------------------------------------------------------------|-----------------|-----------|
| rmat  | Corso 🛃 Iscrizione            |                                                                                                    |                 |           |
|       |                               |                                                                                                    | Dati iscrizione |           |
| since | <sup>7</sup> ( odice tiscale: | MJEMC#177B4113416R                                                                                                    |                 |           |
|       |                               | Se il codice fiscale non fasse corretto, ciicca qui per occedere al parmetio di modifica dati personali                                                                                                    |                 |           |
|       | * Data iscrizione             | 08/12/2011                                                                                                    |                 | 1.73111.4 |
| Prote | all evento:                   | The state of the state of the s |                 | -92410-   |
|       |                               | Timi gi tsetim agii Graini REEG al Italia                                                                                                    |                 | 92014     |
|       | Note:                         |                                                                                                    |                 |           |
|       |                               |                                                                                                    |                 |           |
|       | _                             |                                                                                                    |                 |           |
|       | F                             |                                                                                                    |                 |           |
|       |                               | Salva Iscrizione Chiudi                                                                                                    |                 |           |
|       |                               |                                                                                                    |                 |           |
|       | _                             |                                                                                                    |                 |           |
|       |                               |                                                                                                    |                 |           |
|       |                               |                                                                                                    |                 |           |
|       |                               |                                                                                                    |                 |           |
|       |                               |                                                                                                    |                 |           |
|       |                               |                                                                                                    |                 |           |
|       |                               |                                                                                                    |                 |           |
|       |                               |                                                                                                    |                 |           |
|       |                               |                                                                                                    |                 |           |
|       |                               |                                                                                                    |                 |           |
|       |                               |                                                                                                    |                 |           |

Apparirà, per conferma, messaggio, come di seguito riportato; sarà possibile, in caso di impossibilità a seguire l'evento, eliminare l'iscrizione, "cliccando" su "**elimina iscrizione**"

| Modifica corso:                              |                                                                                                    | 8                     |
|----------------------------------------------|----------------------------------------------------------------------------------------------------|-----------------------|
| Salvataggio avvenuto correttamente           |                                                                                                    |                       |
| 🗏 Corso 🌊 Iscrizione 🎦 Arca riservata agli i | critti                                                                                                   |                       |
|                                              |                                                                                                    |                       |
| L'iscrizione risulta confermata.             |                                                                                                    |                       |
| _                                            |                                                                                                    |                       |
|                                              |                                                                                                    | Dati iscrizione       |
| * Codice Riscale:                            | MULM/GH77841D410R                                                                                        |                       |
|                                              | Se il codice fiscale non fesse corretto, clisca qui per accedere ai pannelio di modifica dati personali. |                       |
| * Data iscrizione<br>all'evento:             | 08/12/2014                                                                                               |                       |
| * Modalità di iscrizione                     | <sup>4</sup> Tutti gli Iseritti agli Ordini APPC di Italia                                               |                       |
| Note:                                        |                                                                                                    |                       |
|                                              |                                                                                                    |                       |
|                                              | <i>له</i>                                                                                                |                       |
|                                              | Elimina iscrizione Sa a Iscrizione Chiudi                                                                |                       |
|                                              |                                                                                                    |                       |
|                                              |                                                                                                    |                       |
|                                              |                                                                                                    |                       |
|                                              |                                                                                                    |                       |
|                                              |                                                                                                    |                       |
| Conferenze Vicite Montchers                  | Similia:                                                                                                 | Icertzione entre 10/1 |

## Visualizzazione propria situazione crediti formativi

Nella home page di "offerta formativa" "cliccando" su "**i miei corsi**" si visualizzerà, oltre all'elenco dei percorsi formativi per i quali ci si è prenotati, anche quelli per cui sono già stati rilasciati i crediti formativi

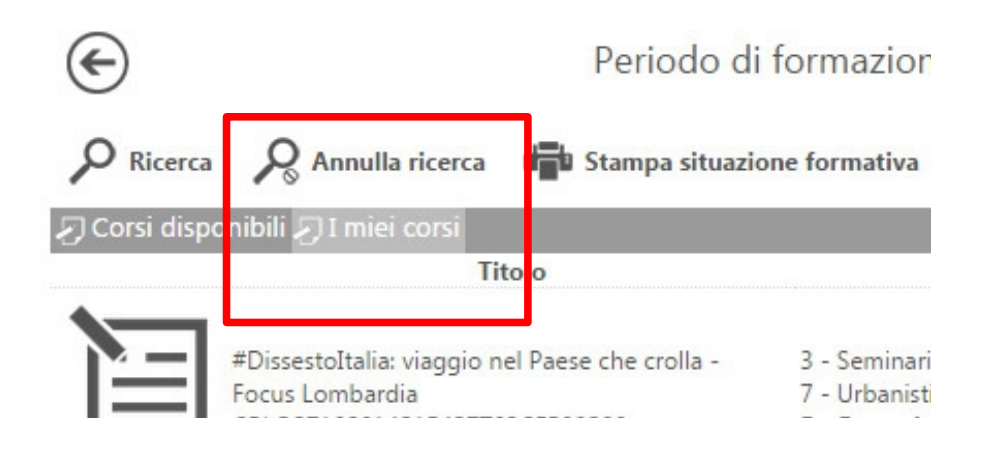

| 111 Formazi     | one continua                                                                                                  |                                                                                                    |                                                |            | ſ   |                                                 | 🔝 Najak Marah                       | enta  \$ 0.00 Exa |
|-----------------|----------------------------------------------------------------------------------------------------|----------------------------------------------------------------------------------------------------|------------------------------------------------|------------|-----|-------------------------------------------------|-------------------------------------|-------------------|
| ©               | Periodo di                                                                                                    | formazione dal 01/01/2014 al 31/12/2016                                                                                                    |                                                |            |     | 2014 2015                                       | suussampedispontille<br>2016 Status | K a               |
| Sifers dan      |                                                                                                    |                                                                                                    |                                                |            | _   |                                                 |                                     | Annie             |
|                 | Titolo                                                                                                    | Tips/Cat/Trog.                                                                                                    | Ordine/Ente                                    | Data       | CIP | State                                           |                                     |                   |
| Ì               | PDisassionalia: viaggio nel Passe che crolla -<br>Fon al ombandia<br>da companya magna prica persona          | <ol> <li>Seminari, Convegni, Stan sterici Studio, Takole Rotondo, Conferenze, Visite, Workshop et Similier</li> <li>Index American</li> </ol>                                                                                                    | Consulta Regionale Lombarda degli Ordini APPC  | 06/03/2014 | ,   | Conternata<br>Presenza rocistrata               |                                     | Bibrics           |
|                 |                                                                                                    | 2 Tronac Security                                                                                                    |                                                |            |     | -                                               |                                     | 8                 |
| þ               | LE SRIDE MANAGERIALI DELLA PROFESSIONE<br>ABCOTOTI ACIATISCI INVILI COPOZODI                                  | <ol> <li>Senimal (Concept) Standar el Stadio, Takole Rotanda, Conferenza, Visita, Workshep el Sinifia<br/>2 - Gertana della perdeciana</li> <li>La restata</li> </ol>                                                                                                    | OSONE ARCHITETH RECOMO                         | 01,04/2014 | 2   | Contermata<br>Provence rocktrata                |                                     | Nok               |
|                 |                                                                                                    | * HUMAN                                                                                                    |                                                |            |     |                                                 |                                     |                   |
| Ì               | LIVEE GUIDA PER L'AGGIORNAMENTO<br>PROFESSIONALE E TE NURVO CODICE<br>DEON I CEDERCO                          | Des-talog e company and caloral     Series professional     Home professional e desatalogiche     Hometal Streaming                                                                                                    | ORDINE ADDITITETER DE LECCO                    | 67/04/2014 | 4   | Confermata<br>V Pursena rugistrata              |                                     | ×                 |
|                 |                                                                                                    |                                                                                                    |                                                |            |     |                                                 |                                     | C.                |
| È               | AGGORNAMENTO E EVILUPPO PROFESSIONALE<br>CONTINUED UNCOLANIGNI DA SAPLIE COCITIEN<br>ARCOZZUSZUSZI DSCHPOZZUS | <ol> <li>Sentral/Convegrigion de el Studio, Tarale Rolande, Conference, Warkshop el Simila;</li> <li>Jenna aceteronaria e desatologiste</li> <li>Frontale Streaming</li> </ol>                                                                                                    | DO DRE ARCHTETETETETETE                        | 22/07/2014 | i   | Conternata<br>Conternata<br>Forserra registrata |                                     |                   |
| NE              | The sign come fathing include a sociale                                                                       | <ol> <li>Sterring (Concept) Star see of Studio, Taxate Retarda, Conference, Visite, Workshop of Studio,</li> </ol>                                                                                                    |                                                |            |     | Conferments                                     |                                     | Sental postal     |
|                 | CIE CONTRACTOR: PROTECT                                                                                       | Controller Streaming     Souther Streaming                                                                                                    | L'Ansiera regionne comparta degli cata broket. | SMAR SOL   |     | 🔽 Fresensa registrata                           |                                     | $\sim$            |
|                 |                                                                                                    |                                                                                                    |                                                |            |     |                                                 |                                     | Gentultatione     |
| È               | Cklo di conferenze SARE SPAZIO - GUIDOTTI<br>AICULUI III<br>ARSO 18092014194825T08CFP00200                    | <ol> <li>Seminari, Convegni, Staniste et Studio, Takale Retorde, Conference, Workshop et Similie;</li> <li>Anthremun, pressgipt-design-ternologis</li> <li>Frontale Streaming</li> </ol>                                                                                                    | ORDINE ARCHITETE SCREEKE                       | STROM/SOL4 | ñ   | 😪 Conternata<br>💽 Presenta registrata           |                                     | 8                 |
|                 |                                                                                                    | an ann an tha ann an tha ann an tha ann an tha ann an tha ann an tha ann an tha ann an tha ann an tha ann an th                                                                                                    |                                                |            |     |                                                 |                                     |                   |
|                 | Efforenza energetica e seluzioni implantistiche<br>innovative per l'edition<br>CRU024102014194705701/CFP00800 | Concerning and a strapping professional etc.     Societaria inc.     Societaria inc.     Societaria i | Consulta Regionale Tombarda degli Ordini APAL  | 22/07/2014 | Ĥ   | Confermata                                      |                                     |                   |
| https://materia | awhit/selatch.bettico/consilisomone/my-my                                                                     |                                                                                                    |                                                |            |     | Selezionare l'aluto                             | 🗿 🌀 e 2014 UfficeWeb v.1.12         | 🙈 - 251 -         |

Selezionando l'anno in corso ("cliccando" sul pulsante corrispondente) si potrà inoltre immediatamente verificare la propria regolarità rispetto ai CFP obbligatori (sfondo verde: situazione CFP ok, sfondo rosso: situazione CFP da integrare)

| Status:                                                                                               | $\otimes$ |
|----------------------------------------------------------------------------------------------------|-----------|
| Anno: 2014                                                                                            |           |
| - CFP: 30 / 10<br>- CFP (Deontologia e compensi professionali): 4 / 4<br>- CFP periodi precedenti: 24 |           |
|                                                                                                    |           |
|                                                                                                    |           |
|                                                                                                    |           |